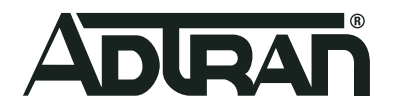

# ADTRAN Switch Engine (ASE) CLI Configuration

Configuration Guide 6AMCCG0001-29C June 2020

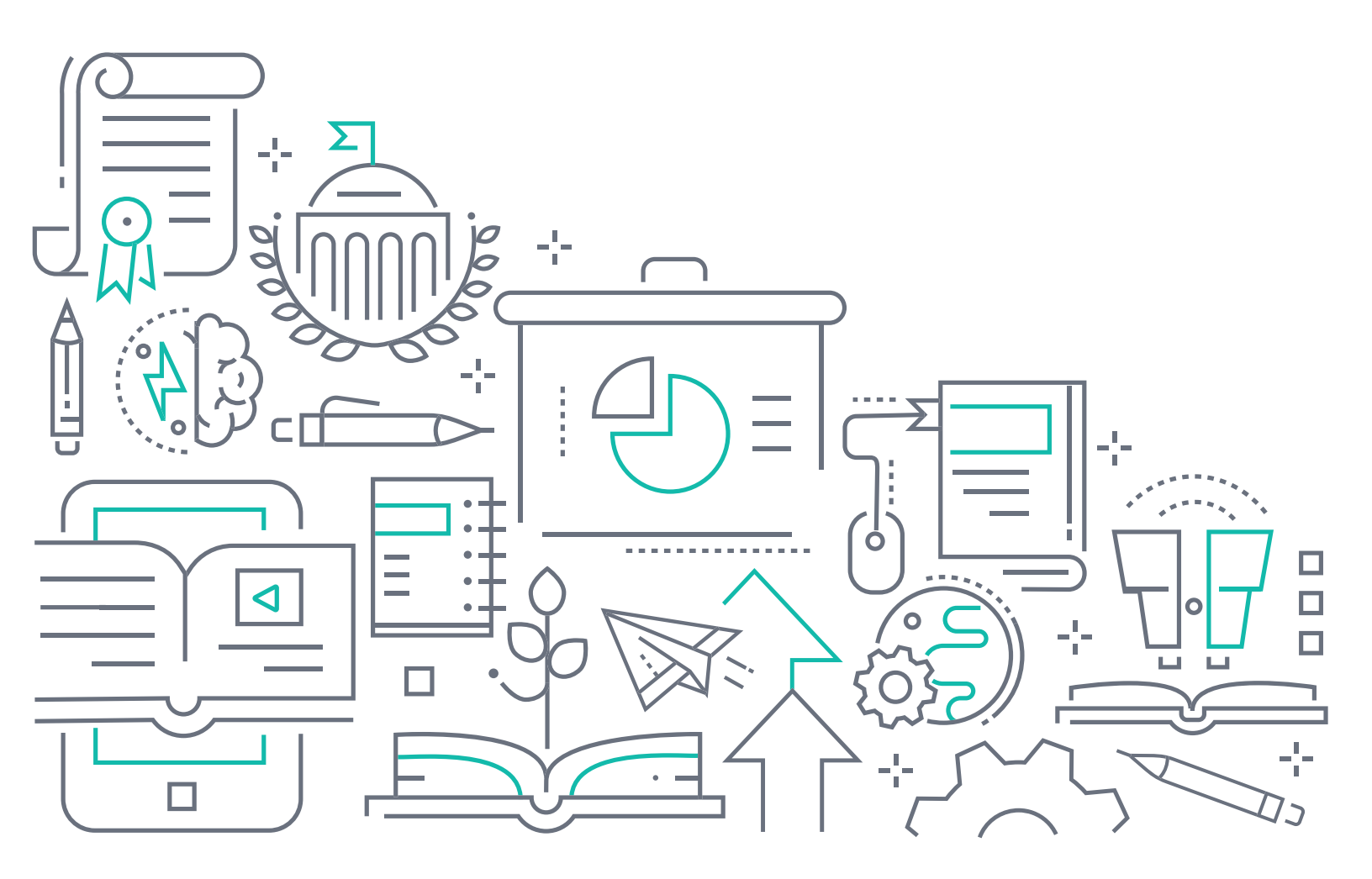

# To the Holder of this Document

This document is intended for the use of ADTRAN customers only for the purposes of the agreement under which the document is submitted, and no part of it may be used, reproduced, modified or transmitted in any form or means without the prior written permission of ADTRAN.

The contents of this document are current as of the date of publication and are subject to change without notice.

# **Trademark Information**

"ADTRAN" and the ADTRAN logo are registered trademarks of ADTRAN, Inc. Brand names and product names included in this document are trademarks, registered trademarks, or trade names of their respective holders.

# **Disclaimer of Liability**

The information or statements given in this document concerning the suitability, capacity, or performance of the mentioned hardware or software products are given "as is", and any liability arising in connection with such hardware or software products shall be governed by ADTRAN's standard terms and conditions of sale unless otherwise set forth in a separately negotiated written agreement with ADTRAN that specifically applies to such hardware or software products.

To the fullest extent allowed by applicable law, in no event shall ADTRAN be liable for errors in this document for any damages, including but not limited to special, indirect, incidental or consequential, or any losses, such as but not limited to loss of profit, revenue, business interruption, business opportunity or data, that may arise from the use of this document or the information in it.

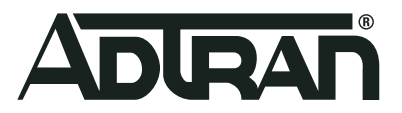

Copyright © 2020 ADTRAN, Inc. All Rights Reserved.

# **Revision History**

| Rev A | March 2019 | Initial Release                                                      |
|-------|------------|----------------------------------------------------------------------|
| Rev B | July 2019  | Removed OSPF from the context-sensitive help command output example. |
| Rev C | May 2020   | Updated format and supported hardware.                               |

# **Table of Contents**

| Overview                                                                                                    | 5                                |
|----------------------------------------------------------------------------------------------------|----------------------------------|
| Hardware and Software Requirements and Limitations                                                                                                    | 5                                |
| CLI Overview                                                                                                    | 5                                |
| Introduction to Commands                                                                                                    | 5<br>6<br>7                      |
| Quickstart                                                                                                    | 12                               |
| Connecting to the CLI                                                                                                    | 12<br>13<br>13<br>14<br>15       |
| CLI Basics                                                                                                    | 17                               |
| Abbreviating Keywords and Parameters.       Second Second Se | 17<br>17<br>17<br>21<br>24<br>25 |
| Configuring the System                                                                                                    | 26                               |
| Configuration Example       2         Resetting or Removing Configuration with no       2                                                                                                    | 26<br>27                         |
| Managing Users                                                                                                    | 28                               |
| Adding, Modifying, and Deleting Users                                                                                                    | 29                               |
| Using Show Commands                                                                                                    | 29                               |
| Listing All Show Commands                                                                                                    | 30<br>31<br>32<br>32             |
| Working with Configuration Files                                                                                                    | 34                               |
| Reverting to Default Configuration       3         Booting from a Backup File       3         Using Reload Commands       3                                                                                                    | 35<br>35<br>36                   |
| Working with Software Images                                                                                                    | 37                               |
| Warranty and Contact Information                                                                                                    | 38                               |
| Warranty   3     Contact Information   3                                                                                                    | 38<br>38                         |

# 1. Overview

This configuration guide describes basic usage and configuration of the Command Line Interface (CLI), a comprehensive management interface for use with ADTRAN Switch Engine (ASE) products. While CLI describes the method used to communicate, such as by console or Telnet, it also refers to the way information is passed to the unit. As a text-based user interface, the CLI prompts you to input commands line by line when you interface with the ASE unit (hence the name command line interface).

CLI is the only management interface accessible on the serial console. Even without network connectivity, ASE devices can be managed using a serial connection.

# 2. Hardware and Software Requirements and Limitations

ASE CLI Configuration is supported on the ASE products outlined in *Table 1* below:

Table 1. Supported Products

| Product                      | P/N         |
|------------------------------|-------------|
| NetVanta 1560-08-150W Switch | 17108108PF2 |
| NetVanta 1560-24-740W Switch | 17108124PF2 |
| NetVanta 1560-48-740W Switch | 17108148PF2 |
| NetVanta 1560-08-65W Switch  | 17101561PF2 |
| NetVanta 1560-24-370W Switch | 17101564PF2 |
| NetVanta 1560-48-370W Switch | 17101568PF2 |

# 3. CLI Overview

# Introduction to Commands

The most important part is understanding that commands make the ASE unit function. The right commands lead to a fully functioning unit, whereas improperly entered or forgotten commands prevent the unit from functioning. To properly use commands, you must understand what function you want the ASE unit to complete and what syntax the unit understands as instructions. Each command has its own role within the operating system, and it is the responsibility of the operator to become familiar with specific commands and command sets.

The following are key characteristics of the CLI:

- It is modal (certain operations are possible or impossible in specific modes)
- It is line-based (there are no screen editing features)
- · It executes commands instantly upon end-of-line
- It is privilege-based (certain operations require the user to have a certain privilege level to succeed)
- It implements industrial de facto behavior for network equipment CLIs (structurally and behaviorally, it resembles CLIs found on other equipment while still possessing unique characteristics in some areas)

The CLI can be accessed directly using the serial console, or over the network through telnet or ssh. In each case, the user has to log in before CLI commands can be executed. This begins a session that lasts until logout.

Multiple sessions can co-exist at the same time, each providing separate environments: logged-in user ID, privilege level, command history, mode, and session settings. It is therefore perfectly possible for the same user to control several concurrent sessions, such as one serial console session and one ssh session.

The user database is either local or provided by a RADIUS or TACACS+ server. In case of a local user database, passwords and privilege levels are maintained on the device.

### **How Commands Function**

A command is a single line of syntax composed of two main parts. The most important part is the command itself, or the command word. Most command words are short and straightforward (for example, do, exit, or configure). Command words are entered immediately after the command prompt in the CLI.

The second part of a command is its argument. An argument is a specification that modifies the command. In the command **show version**, **show** is the command word and **version** is the argument because it modifies the command **show**. Commands can have any number of arguments, depending upon the action required of the unit, and in some instances you have a choice of arguments to use.

Optionally, some commands use variables to specify information relevant only to your ASE unit. These variables are identified with angled brackets (< >). The description of the information required is contained within the symbols and displayed in italics. For example, the following command provides the command word **hostname** and includes the variable *<host\_name>*:

hostname <host\_name>

Command words are not case sensitive, thus show, SHOW, and Show are identical. Conversely, parameters may either be case-sensitive or not, depending on the command and parameter in question.

#### **ASE Command System**

ADTRAN products, training tools, and manuals follow a specific system for entering and referencing commands. Items that are typed in **bold** are the required commands and arguments for a certain action. In the following documentation, you will see commands in bold after an example prompt. They look similar to this:

```
>enable
# configure terminal
(config) # line vty 1
(config-line)#
```

In the example above, the characters >, #, (config)#, and (config-line)# are the prompts after which commands are entered. In this example, the words in bold (**enable, configure terminal**, and **line vty 1**) are the entire commands and constitute what should be typed after the prompt. It is important to pay attention to the prompt you are given when communicating with your unit, because certain commands only work in certain modes, which are signified by the prompt.

In certain commands, you are given a choice of arguments. If this is the case, the manual or guide will place the argument in brackets separated by a vertical bar (|) between your choices as seen in this example:

```
(config)# clock [summer-time | timezone]
```

Again, remember the *#* is your prompt, the command word is clock, and your choices of arguments are **summer-time**, and **timezone**.

Certain commands require you to enter your own information which are called variables. Information within a command line that pertains to your personal unit is set off with angled brackets (< >). The description of the information required is contained within the angled brackets and is displayed in *italics*. For example:

# hostname <host\_name>

In this case, *#* is your prompt, the command word is **hostname**, and the information needed from you is the name of the host (unit) (*<host\_name>*).

## **Understanding Command Modes**

As you begin communication, you should understand the command modes. Just as there are different levels of commands in the CLI, there are different modes for commands within ASE itself. Each command mode enables the user to access more commands, and make more changes in the unit's configuration. The modes are further influenced by the privilege level of the user; some modes or commands are only accessible to administrators while others require no privileges beyond login. See *Understanding Privilege Levels on page 11* for more information on privilege levels.

The ASE CLI has three main command modes: Basic, Enable, and Global Configuration. These command modes are organized in a three-tiered hierarchy with Basic at the bottom, then Enable, and Global Configuration at the top. In addition, configuration command sets are available from Global Configuration mode. These command sets are broken down into categories of similar functions. For example, all commands pertaining to configuring the interfaces are grouped together.

### Basic Mode

Interaction with your unit begins at the Basic mode. The commands supported at this command tier are limited, as is interaction with the unit itself. The Basic mode prevents users without access to the higher tiered commands from changing the preferred configurations of the unit. *Table 2* describes the Basic mode.

| Mode  | Access By                | Mode Prompt | Accessible Commands                                                                           |
|-------|--------------------------|-------------|-----------------------------------------------------------------------------------------------|
| Basic | Beginning an ASE session | >           | <ul> <li>Display system information</li> <li>Perform traceroute and ping functions</li> </ul> |

#### Enable Mode

Enable mode is one step up from the Basic mode. ADTRAN suggests that a password be required to access the Enable mode. Refer to the quick start guides shipped with your unit and located online at <u>https://supportforums.adtran.com</u> for more information on configuring a password.

From the Enable mode, you can access the configurations of your product, as well as handle how your unit boots and runs, among other things. *Table 3* describes the Enable mode.

Table 3. Enable Mode

| Mode   | Access By                                                                | Mode Prompt | Accessible Commands                                                                                                    |
|--------|--------------------------------------------------------------------------|-------------|----------------------------------------------------------------------------------------------------|
| Enable | Entering <b>enable</b> while in the<br>Basic mode as follows:<br>>enable | #           | <ul> <li>Manage the startup and running configurations</li> <li>Enable and disable debug commands</li> <li>View show command output</li> <li>Enter any of the configuration modes</li> </ul> |

# **Global Configuration Mode**

The Global Configuration mode is the highest level tier within ASE. The Global Configuration mode allows the user to make changes regarding the entire product system. All of your system's configurations are accessed through the Global Configuration mode. From this level, you can access not only line configurations, router configurations, and interface configurations, but also any other configurations or parameters on your system. *Table 4* describes the Global Configuration mode.

| Mode             | Access By                                                                                        | Mode Prompt | Accessible Commands                                                                                                    |
|------------------|--------------------------------------------------------------------------------------------------|-------------|----------------------------------------------------------------------------------------------------|
| Global<br>Config | Entering <b>config</b> while at the<br>Enable mode as follows:<br>>enable<br>#<br>#<br>#config t | (config)#   | <ul> <li>Set the system's Enable-level password(s)</li> <li>Configure the system global IP parameters</li> <li>Configure the SNMP parameters</li> <li>Enter any of the configuration modes</li> </ul> |

### **Configuration Command Sets**

Configuration Command Sets contain a group of commands that are specific to a particular interface, feature, protocol, etc. For example, there are specific command sets for VLANs, Ethernet interfaces, and IP. *Table 5* summarizes some of the command sets available in the ASE CLI. These command sets are available from Global Configuration Mode.

| Table 5. | Configuration | Command | Sets | Summary |
|----------|---------------|---------|------|---------|
| -        | - 0           | -       |      | ,       |

| Command Set                      | Acceessed By                                                                                                    | Description                                                                         |
|----------------------------------|----------------------------------------------------------------------------------------------------|-------------------------------------------------------------------------------------|
| DHCP Pool Config                 | Specifying a Dynamic Host Config-<br>uration Protocol (DHCP) client pool<br>name as follows:<br>(config)#ip dhcp pool <name></name>                                                                             | Configure DHCP client pools<br>Prompt: hostname(config-dhcp-pool)#                  |
| Gigabit Ethernet<br>Interface    | Specifying a Gigabit Ethernet inter-<br>face number at the Global Configu-<br>ration mode prompt as follows:<br>(config) <b>#interface giga-</b><br><b>bitethernet</b> <i><port_type_list></port_type_list></i> | Configure Gigabit Ethernet interfaces<br>Prompt: hostname(config-if)#               |
| IPMC Profile                     | Specifying an IP Multicast profile<br>name as follows:<br>(config)#ipmc profile <name></name>                                                                                                    | Configure IP Multicast profiles<br>Prompt: hostname(config-ipmc-profile)#           |
| JSON Notification<br>Host Config | Specifying a JavaScript Object<br>Notation (JSON) RPC name as fol-<br>lows:<br>(config)#json notification<br>host <name></name>                                                                                 | Configure JSON notification hosts<br>Prompt: hostname(con-<br>fig-json-notif-host)# |
| Line                             | Specifying a terminal line number,<br>console terminal line number, or<br>virtual terminal line number as fol-<br>lows:<br>(config)#line [ <number>  <br/>console 0   vty <number>]</number></number>           | Configure terminal lines<br>Prompt: hostname(config-line)#                          |

| Command Set               | Acceessed By                                                                                                    | Description                                                                           |
|---------------------------|----------------------------------------------------------------------------------------------------|---------------------------------------------------------------------------------------|
| SNMP Server Host          | Specifying a SNMP server host<br>name as follows:<br>(config)# <b>snmp-server host</b><br><i><name></name></i>                                               | Configure SNMP server host entries<br>Prompt: hostname(config-snmps-host)#            |
| STP Aggregation<br>Config | Specifying Spanning Tree Protocol<br>Aggregation mode as follows:<br>(config)# <b>spanning-tree</b><br>aggregation                                           | Configure Spanning Tree Protocol<br>aggregation<br>Prompt: hostname(config-stp-aggr)# |
| VLAN                      | Specifying a VLAN ID at the Global<br>Configuration mode prompt as fol-<br>lows:<br>(config)#vlan <vlan_list></vlan_list>                                    | Configure active VLANs<br>Prompt: hostname(config-vlan)#                              |
| VLAN Interface            | Specifying a VLAN interface num-<br>ber at the Global Configuration<br>mode prompt as follows:<br>(config) <b>#interface vlan</b><br><vlan_list></vlan_list> | Configure VLAN interfaces<br>Prompt: hostname(config-if-vlan)#                        |

Table 5. Configuration Command Sets Summary (Continued)

### **Command Mode Transitions**

A user can transition between command modes and configuration command sets, subject to the user's privilege level and the current session privilege level (see *Understanding Privilege Levels on page 11*).

The Basic Mode privilege level can be raised to a higher value if an enable password has been configured for that level. This elevation is done with the **enable** level command, where level is a value between 1 and 15. The reverse operation (lowering the privilege level) is achieved with the **disable** command.

Once in Enable mode, it is possible to enter into Global Configuration mode by entering the command **configure terminal**. Exit from Global Configuration mode is achieved by entering the command **end** or **exit** or pressing Ctrl-Z.

Access to a configuration command set (for example, Ethernet interfaces) goes through Global Configuration or another command set. Thus, it is possible to change directly from the VLAN command set to the Gigabit Ethernet interface command set.

Each mode and command set implements a scope for commands. Inside each mode, a particular subset of commands is available. To access other commands, one must generally change modes/command sets. This change is necessary because there are commands with identical prefixes in different modes. For example, there are commands that begin with 'ip' in Enable, Global Configuration, and VLAN Interface Configuration modes.

There is one exception to this: Enable mode commands (whether privileged or unprivileged) are accessible from within Global Configuration or one of the command sets by using the **do** command. See *Using the do Command to Execute Commands Across Modes on page 11*.

Figure 1 shows the possible transitions between three major command modes and command sets, and some of the relevant commands.

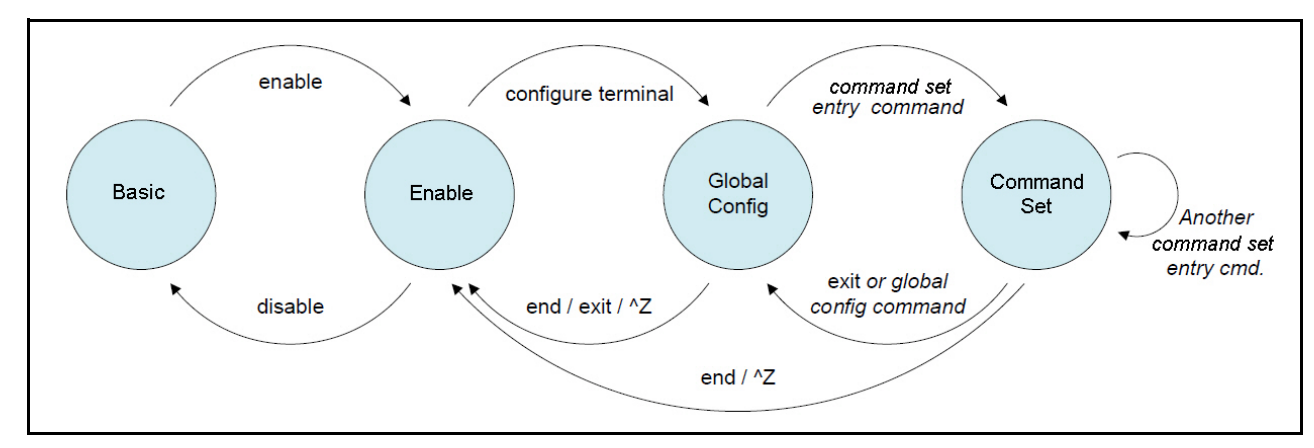

Figure 1. Command Mode Transitions

#### **Changing Between Command Modes**

! Initial mode for this example is Basic. Raise level ! (and change mode):

```
my-device> enable
Password: ***
my-device#
```

! Note how the prompt changed from '>' to '#' to indicate the Enable mode

! Enter Global Configuration mode: my-device# configure terminal

```
! Now create VLAN 100 and give it a name. This enters the VLAN command set, as
! indicated by a new prompt:
my-device(config)# vlan 100
my-device(config-vlan)# name MyVlan
```

```
! Change directly from VLAN sub-mode into Ethernet interface sub-mode for
! interface instance 4 on switch 1, and set link speed to 'auto'
my-device(config-vlan)# interface GigabitEthernet 1/4
my-device(config-if)# speed auto
```

```
! Then enter a command from the Global Configuration mode; this leaves Ethernet
! interface sub-mode
my-device(config-if)# hostname my-device
```

```
! Exit Global Configuration mode and go back to Enable
my-device(config)# exit
! And use 'disable' to go back to Basic:
my-device# disable
my-device>
```

#### Using the do Command to Execute Commands Across Modes

The **do** command provides a way to execute commands in other command sets without having to exit the current command set. In the following example, the user wants to change the IP address on the VLAN 1 interface and uses **do** to verify the current address while in the VLAN command set:

| <pre>my-device# configure my-device(config)# in my-device(config-if-v Interface</pre>                                    | <b>terminal</b><br>t <b>erface vlan 1</b><br>/lan)# <b>do show ip in</b> †<br>Address | <b>terface br</b> :<br>Method | <b>ief</b><br>Status |  |
|----------------------------------------------------------------------------------------------------|---------------------------------------------------------------------------------------|-------------------------------|----------------------|--|
|                                                                                                    |                                                                                       |                               |                      |  |
| VLAN 1                                                                                                    | 172.16.1.15/24                                                                        | DHCP                          | UP                   |  |
| <pre>my-device(config-if-vlan)# end ! When in Enable, no 'do' prefix is needed: my-device# show ip interface brief</pre> |                                                                                       |                               |                      |  |
| Interface                                                                                                    | Address                                                                               | Method                        | Status               |  |
|                                                                                                    |                                                                                       |                               |                      |  |
| VLAN 1                                                                                                    | 172.16.1.15/24                                                                        | DHCP                          | UP                   |  |

#### Other Special Keys

*Table 6* highlights one additional key that is defined as a convenience. It allows the immediate return from any command set to Enable mode.

Table 6. Special Keys

| Key    | Operation                      |
|--------|--------------------------------|
| CTRL-Z | Return directly to Enable mode |

### **Understanding Privilege Levels**

A privilege level is a number in the range of 0 to 15, inclusive, with 0 being the lowest. It is assigned to a user session and used to determine access to CLI commands. Only commands at the same or lower privilege level can be accessed.

Each user on the device has a default privilege level that is copied to the session's privilege level at login. It is, however, possible for the user to change the session privilege level by executing the **enable** or **disable** commands. This can be used, for example, as follows:

- The user account is configured with privilege level 0
- Whenever the user needs to perform higher-privileged commands, the user changes session priority level, executes the necessary commands, and then reverts back to the default priority level

Access to higher priority levels must be password protected by using the **enable password** or **enable secret** Global Configuration commands. The main difference between the two is whether passwords are displayed in clear text or encrypted form in **running-config**, and consequently, **startup-config**.

Password input can also be in encrypted or clear text form. The latter is used when an operator inputs a new password, as the operator will usually not know the encrypted form of the password.

The admin user is at level 15 by default, the highest possible privilege level.

#### Configuring Privilege Level Passwords

The following example configures a level 15 password using **enable secret**, inspects the resulting configuration, then removes it again.

```
my-device# configure terminal
```

! A secret can either be input in clear text or encrypted form; a digit indicates ! which kind follows on the command line:

- my-device(config)# enable secret ?
  - 0 Specifies an UNENCRYPTED password will follow
  - 5 Specifies an ENCRYPTED secret will follow

! In this case: Unencrypted. Then follows either the level for which a password ! is being configured, or, if no level is given, the password for level 15: my-device(config)# enable secret 0 ?

```
<word32> Password
level Set Enable level password
```

! Thus, the following two commands are semantically identical: my-device(config)# enable secret 0 my-secret my-device(config)# enable secret 0 level 15 my-secret

! The running configuration can be inspected to see the encrypted form: my-device(config)# do show running-config | include enable enable secret 5 level 15 D29441BF847EA2DD5442EA9B1E40D4ED

! To remove the password use the 'no' form (the two are semantically equivalent for level 15): my-device(config)# no enable secret my-device(config)# no enable secret level 15 my-device(config)# do show running-config | include enable my-device(config)#

# 4. Quickstart

This section describes how to perform the following:

- · Connecting to the CLI
- · Logging in and resetting configuration to factory defaults
- · Setting device hostname and admin user password
- · Setting VLAN 1 IP address
- · Verifying connectivity using 'ping'
- · Displaying the current configuration and save it to flash storage

# **Connecting to the CLI**

The device should be powered on and have a functional connection to a computer using the serial console port on the device. The computer must be running a VT100 terminal emulation program such as TeraTerm or PuTTY on Windows, or Minicom on Linux.

Once you have connected to the unit, adjust the program settings as follows:

- 115200 baud
- No parity
- 8 data bits
- 1 stop bit

· No flow control

If you are using a VT100 terminal emulation program, name your new connection and set up the new connection. Verify COM 1 is the type of connection you are using. Once you have entered the program settings and applied them, you should be presented with a terminal window with which to interface with your unit.

## Logging In and Resetting Configuration to Factory Default

Press ENTER one or more times until the Username: prompt appears. Type **admin** and press ENTER. At the **Password:** prompt type **password** (this is the default password) and press ENTER. This completes the login sequence and displays the prompt, '#'.

```
Username: admin
Password:
#
```

The prompt will not display the password as you type it.

At this point, the admin user is operating at the highest privilege level, level 15. This means full control over the device and its configuration, and it is therefore possible to reset the configuration to factory defaults. Enter the command **reload defaults**. When the prompt returns, the system has reverted to factory defaults as follows.

```
# reload defaults
% Reloading defaults. Please stand by.
#
```

#### Setting Device Hostname and Admin User Password

The CLI has several different modes. The current mode is called enable mode; it allows the user to perform operations related to configuration files, reloading defaults, displaying system information, etc., but it does not allow the user to change detailed configuration items. Such operations are performed while in the Global Configuration mode.

To set the device hostname, first change to Global Configuration mode by entering the command **configure terminal**, then type **hostname** <*name*>, where <*name*> is a suitable name for the device. Exit the configuration menu. The sequence should appear as shown here (**my-device** is the hostname used in this example).

```
# configure terminal
(config)# hostname my-device
my-device(config)# exit
my-device#
```

The commands are executed immediately, so **hostname** changes the device hostname right away. A password should be set for the admin user.

```
my-device# configure terminal
my-device(config)# username admin privilege 15 password unencrypted verysecret
my-device(config)# exit
my-device#
```

The user, admin, now has the password *verysecret*. Other users can be added in similar fashion.

# Setting VLAN 1 IP Address

The objective is to assign an IP address to the device on VLAN 1. This is often sufficient for small local area networks that use Dynamic Host Configuration Protocol (DHCP) or static IP address allocation.

The system implements a DHCP client that, once enabled, will send out requests for IP address configuration. Those requests are received by a DHCP server on the network (if present and properly configured). The server will then search through its pool of available IP addresses, allocate one, and return it to the DHCP client. The returned information typically includes IP address, netmask, and default gateway, but may also contain other information such as Domain Name Service (DNS) server addresses.

The configuration proceeds in the same manner as setting the hostname: Enter configuration mode, input and execute configuration commands, leave configuration mode. The following commands instruct the device to use DHCP to obtain an IP address, or, if DHCP fails, to use a static fallback address. Inclusion of a fallback IP is optional and may be omitted.

```
my-device# configure terminal
my-device(config)# interface vlan 1
my-device(config-if-vlan)# ip address dhcp fallback 172.16.1.2 255.255.0.0
my-device(config-if-vlan)# exit
my-device(config)#
```

Notice how the prompt changes; the interface vlan 1 command enters a configuration sub-mode that allows, among other things, configuration of IP address.

Also note that IP addresses can only be assigned to VLAN interfaces.

After configuration is complete, the resulting IP address can be inspected. As seen below, the DHCP negotiation succeeded and the device obtained an address:

| Interface | Address        | Method | Status |
|-----------|----------------|--------|--------|
|           |                |        |        |
| VLAN 1    | 172.16.1.15/24 | DHCP   | UP     |

my-device#

**show ip interface brief** displays all configured and active IP interfaces. The status should be **UP**. If it isn't, then the reason could be that there is no link on any port.

If DHCP negotiation failed, then the fallback IP of 172.16.1.2/255.255.0.0 would be assigned.

Now, the most basic system configuration is complete. Management connectivity can be verified by issuing a **ping** command to a known working internal IP address:

```
my-device# ping ip 172.16.1.1
PING 172.16.1.1 (172.16.1.1): 56 data bytes.
64 bytes from 172.16.1.1: seq=0 ttl=116 time=25.837 ms
64 bytes from 172.16.1.1: seq=1 ttl=116 time=22.113 ms
64 bytes from 172.16.1.1: seq=2 ttl=116 time=21.702 ms
64 bytes from 172.16.1.1: seq=3 ttl=116 time=26.034 ms
64 bytes from 172.16.1.1: seq=4 ttl=116 time=24.285 ms
--- 172.16.1.1 ping statistics ---
5 packets transmitted, 5 packets received, 0% packet loss
round-trip min/avg/max = 21.702/23.994/26.034 ms
```

If the ping is successful, network logins can now be performed through telnet or ssh to the address on VLAN interface 1, 172.16.1.15 (or 172.16.1.2).

# **Displaying and Saving Configuration to Flash**

The current configuration of the ASE device can be displayed in the form of a virtual file containing the full set of commands necessary to create an identical configuration. A few exceptions exist because certain items, such as private SSH keys, are not displayed, This file is called running-config and is volatile by nature; it does not survive across reboots. Therefore, it is necessary to save the file to flash storage under the name *startup-config*, as a file in flash storage is read and executed upon every boot and is responsible for restoring the running configuration of the system to the state of the unit when the last save took place.

### **Displaying the Running Configuration**

The command **show running-config** will display the configuration settings as seen in the following sample output.

Some details were edited for brevity. The set of interfaces displayed in the output is dependent on hardware capabilities.

```
my-device# show running-config
Building configuration...
hostname my-device
username admin privilege 15 password encrypted
3ad61dc090116a16a7cc9861485e60e6407c5a328015b1985b585ab353c37a4441e0341724015282297
95a5c9529dfbc04c86e01
L
vlan 1,42
spanning-tree mst name 00-01-c1-00-ad-80 revision 0
! [...]
interface GigabitEthernet 1/1
interface GigabitEthernet 1/2
L
! [...]
I
interface 2.5GigabitEthernet 1/1
interface 2.5GigabitEthernet 1/2
Т
interface vlan 1
ip address dhcp fallback 172.16.1.2 255.255.0.0
line console 0
I
line vty 0
1
! [...]
L
end
my-device#
```

Lines that begin with '!' are comments. The file begins with the **hostname** command and the password for the admin user, followed by VLANs 1 and 42 and other items, such as Spanning Tree Protocol (STP). A list of all port interfaces on the device, ordered by type, and port number comes next.

Since the port interfaces are set to default, there is no additional data to list. As a general rule, only non-default configuration is displayed, otherwise the output would be large and readability would suffer. There are a few exceptions that will be discussed later.

Following the physical interfaces is VLAN interface 1. When the IP address is missing, it will not list it in this section. Finally, the line section is shown. It specifies characteristics for the serial console (line console 0) or network CLI management connections (line vty x).

The configuration as displayed above is also what is saved to startup-config.

#### Saving the Running Configuration

The command **copy running-config startup-config** will save the running configuration to flash storage as seen in the following sample output:

```
my-device# copy running-config startup-config
Are you sure you want to save the configuration (yes/no)? yes
Building configuration...
% Saving 2796 bytes to flash:startup-config
my-device# dir
Directory of flash:
    r- 2018-08-02 07:11:49
                                 650 default-config
    rw 1970-01-01 00:02:19
                                 3478 startup-config
2 files, 4128 bytes total.
Flash size: 8687616 bytes (8.3 MiB)
Flash free: 8654848 bytes (8.3 MiB)
my-device# more flash:startup-config
hostname my-device
username admin privilege 15 password encrypted
3ad61dc090116a16a7cc9861485e60e6407c5a328015b1985b585ab353c37a4441e0341724015282297
95a5c9529dfbc04c86e01
Т
vlan 1,42
[...]
```

The dir command lists the files in the flash file system while more outputs the contents of the designated file.

The skills exercised in this section form the basis for all day-to-day work with the CLI on the device: logging in, displaying information with the **show** command, working with configuration files (**show running-config**, **copy**, **dir**, **more**), working with the actual configuration (**configure terminal**, **exit**), and sub-modes (**interface** ...).

The configuration proceeds in the same manner as setting the hostname: Enter configuration mode, input and execute configuration commands, leave configuration mode.

# 5. CLI Basics

This section highlights some of the common shortcuts and abbreviations available within the CLI. Also included are basic tasks with example configurations.

# Abbreviating Keywords and Parameters

Keywords and certain parameters can be abbreviated as long as they are unambiguous. For example, these commands are identical:

```
my-device# show interface GigabitEthernet 1/5 capabilities
...
my-device# sh in g 1/5 c
...
```

This works because:

- There are many keywords that begin with s but only one that begins with sh
- There are several commands that begin with show i but only one that begins with show in
- The **show interface** command takes a port type as parameter. Since the ASE unit only has GigabitEthernet port types, *g* is a unique abbreviation for GigabitEthernet
- 1/5 identifies the interface as belonging to switch 1, port 5. This parameter cannot be abbreviated and has to be written out in full
- The **show interface GigabitEthernet 1/5** command can output different kinds of information: Capabilities, statistics, status, and several other. In this case, *c* is a unique abbreviation for capabilities

With a bit of practice, this allows for highly efficient keyboard entry, in particular when coupled with the context-sensitive help features of the CLI (see *Context-Sensitive Help on page 19*).

# Using the Keyboard

The CLI provides a rich set of keys to assist the user while working with the command line. The functionality is divided into:

- Basic line editing
- · Command history
- · Context-sensitive help
- · Long lines and pagination

# **Basic Line Editing**

Basic line editing allows the input of characters to form a command line, while also allowing cursor movement and insertion/deletion of characters and words. *Table 7* shows the available editing functions and keys. Table 7. Basic Line Editing Key

| Кеу         | Operation                     |
|-------------|-------------------------------|
| LEFT/RIGHT  | Move one character left/right |
| HOME/CTRL-A | Move to start of line         |
| END/CTRL-E  | Move to end of line           |
| DEL/CTRL-D  | Delete character at cursor    |

| Кеу              | Operation                                        |
|------------------|--------------------------------------------------|
| BACKSPACE/CTRL-H | Delete character to the left of cursor           |
| CTRL-N           | Delete the entire current line                   |
| CTRL-U/CTRL-X    | Delete all characters to the left of the cursor  |
| CTRL-K           | Delete all characters under the cursor and right |
| CTRL-W           | Delete from cursor to start of word on the left  |
| ТАВ              | Complete word at end-of-line                     |

#### Table 7. Basic Line Editing Key (Continued)

#### **Command History**

A session maintains a non-persistent command history of previously entered command lines. The history can be up to 32 lines long. Once full, a new line will push the oldest entry out. *Table 8* lists the keys and their operation when viewing command history.

| Table 8 | . Com | mand | History |
|---------|-------|------|---------|
|         | -     |      |         |

| Кеу       | Operation                        |
|-----------|----------------------------------|
| UP/CTRL-P | Previous line in command history |
| DOWN      | Next line in command history     |

The number of lines to keep in the history for the current session is configurable between 0 and 32, where 0 disables the history altogether.

```
my-device# terminal history size 32
```

The current value is displayed as part of the output from show terminal:

It is possible to list the history:

my-device# show history
show running-config
copy running-config startup-config

dir show history my-device#

The list begins with the oldest entry at top.

### **Context-Sensitive Help**

The CLI implements several hundred commands ranging from the very simple to the very complex. Therefore, it is imperative that the user can be assisted in entering syntactically correct commands as well as discovering relevant commands. These objectives are supported by the context sensitive help features. *Table 9* lists the keys and their operation for viewing context-sensitive help.

Table 9. Context-Sensitive Help

| Key       | Operation                                                                                     |
|-----------|-----------------------------------------------------------------------------------------------|
| ?         | Show next possible input and description                                                      |
| ??/CTRL-Q | Show syntax of possible command(s)                                                            |
| ТАВ       | Show next possible input without description or expand current word if it is unam-<br>biguous |

The context-sensitive help only displays commands that are accessible at the current session privilege level (see *Understanding Privilege Levels on page 11*).

#### **Using Context-Sensitive Help**

! Show possible next input for a command that begins with 'show a':

```
my-device# show a?
```

| ааа         | Login methods                  |
|-------------|--------------------------------|
| access      | Access management              |
| access-list | Access list                    |
| aggregation | Aggregation port configuration |
| alarm       | alarm                          |
| auto-link   | Display Auto-link Status       |

! The same, but without descriptions:

my-device# show a<TAB>

| 222 | 266055 | accoss list | aggnogation | 212nm | auto link |
|-----|--------|-------------|-------------|-------|-----------|
| ada | access | access-list | aggregation | alarm | auto-link |

! If the user enters another 'g' the word 'aggregation' is the only possibility:

```
my-device# show ag?
```

```
aggregation Aggregation port configuration <<rr>
```

! Pressing <TAB> now expands the word fully: my-device# show aggregation

```
mode Traffic distribution mode <cr>
```

! The syntax is displayed with another press of '?':

```
my-device# show aggregation ?
show aggregation [ mode ]
```

! This shows that there is an optional 'mode' word (square brackets indicate an option).

! Repeated presses of '?' toggles display between next possible input and syntax:

```
my-device# show aggregation ?
    | Output modifiers
    mode Traffic distribution mode
    <cr>
my-device# show aggregation ?
show aggregation [ mode ]
```

! Finally, the syntax display is also directly available with CTRL-Q: my-device# show aggregation ^Q show aggregation [ mode ]

### Long Lines and Pagination

A session has a configuration that indicates the width of the terminal in characters and the length in lines. It uses these parameters to control handling of long input lines and to control pagination of multi-line output. For details about changing these parameters, see *Understanding Terminal Parameters on page 22*.

Long lines come into play when a line is longer than the terminal width minus the prompt. In that case, part of the line will be hidden from display as indicated by '\$' at the beginning and/or end of the visible part of the line.

For example:

```
my-device# $there is text to the left of what is visible here
my-device# there is text to the right of what is visible here$
my-device# $there is text at both ends of what is visible here$
```

The first line has scrolled left; the second line has scrolled right; the third line has been scrolled to the middle of a quite long line.

Pagination appears each time execution of a command causes output of more lines than what has been configured as the terminal length. A typical example is the output from show running-config. After the first several lines have been output, the pagination prompt is presented:

! [lines of text]

-- more --, next page: Space, continue: g, quit: ^C

*Table 10* outlines the keys that control pagination.

Table 10. Pagination Keys

| Key   | Operation                                           |
|-------|-----------------------------------------------------|
| ENTER | Display next line of output                         |
| SPACE | Display next page of output                         |
| G     | Display remainder of output without more pagination |

Table 10. Pagination Keys (Continued)

| Кеу           | Operation                                                                                                    |
|---------------|----------------------------------------------------------------------------------------------------|
| Q/CTRL-C      | Display remainder of output                                                                                                    |
| Any other key | Display next page of output. Certain terminal keys (arrows, Home, End, etc.) may<br>appear as multiple characters to the CLI, leading to multiple pages being output in<br>quick succession. |

The terminal length (also sometimes called height) can be configured for the current session using the terminal length lines command. If lines = 0 is input, pagination is disabled.

```
my-device# terminal length 0
my-device# terminal length 25
```

The same is true for setting the terminal width in characters.

# **Filtering Output**

The output from commands can be filtered in most cases. It is possible to limit the output to only those lines that match/trigger a specific substring. The available filtering is:

- Begin display the first line that matches and all subsequent lines
- · Include display exactly those lines that match
- Exclude display exactly those lines that do not match

The string is case-sensitive.

```
The syntax is:
```

```
command '|' [ begin | include | exclude ] string
```

```
! Execute a command that generates some output; no filtering initially:
my-device# show users
Line is con 0.
   * You are at this line now.
  Connection is from Console.
  User name is admin.
  Privilege is 15.
   Elapsed time is 0 day 21 hour 52 min 50 sec.
   Idle time is 0 day 0 hour 0 min 0 sec.
! Filter to include specific word:
my-device# show users | include User
   User name is admin.
! Exclude all lines that contain '0' (zero)
my-device# show users | exclude 0
   * You are at this line now.
  Connection is from Console.
  User name is admin.
  Privilege is 15.
! Begin output when specific word is matched:
```

my-device# show users | begin Elapsed

Elapsed time is 0 day 21 hour 53 min 29 sec. Idle time is 0 day 0 hour 0 min 0 sec.

#### **Understanding Terminal Parameters**

Each system login, whether through the serial console or through telnet or ssh, creates a session. The session is initialized with settings that are configurable from the line configuration command set, but most of them can also be changed from Enable mode while the session is active. Such changes are not persistent, however, and are lost when the session is terminated.

Table 11 lists available settings and modes where each can be configured.

| Setting      | Modes        | Description                                                                                                    |
|--------------|--------------|----------------------------------------------------------------------------------------------------|
| editing      | Enable, Line | Enable/disable command line scrolling                                                                           |
| exec-banner  | Line         | Enable/disable display of the Exec banner (configured with 'banner exec')                                       |
| exec-timeout | Enable, Line | Inactivity timer; automatically log out after a period of inactivity. A value of zero disables automatic logout |
| history      | Enable, Line | Length of command history buffer                                                                                |
| length       | Enable, Line | Terminal length in lines, used for pagination. Zero disables pagination                                         |
| location     | Line         | A line of text that describes the terminal location (such as "Server room")                                     |
| motd-banner  | Line         | Enable/disable display of Message-Of-The-Day banner (configured with 'banner motd')                             |
| privilege    | Line         | Assign default privilege level                                                                                  |
| width        | Enable, Line | Terminal width in characters, used for pagination                                                               |

| Table 11. | Setting | and | Modes |
|-----------|---------|-----|-------|
|-----------|---------|-----|-------|

The system allows one serial console session and up to 16 network sessions. The console session is called "console 0" whereas each network session is called "vty X" where vty is an abbreviation for Virtual TTY and X is a value between 0 and 15.

The configuration appears near the bottom of *running-config* and looks like this:

```
line console 0
  exec-timeout 0
!
line vty 0
!
line vty 1
!
line vty 2
! [...]
```

It is possible to specify different settings for each vty, but this is generally not recommended since there is no way to associate an incoming ssh or telnet connection with a specific vty.

#### **Changing Terminal Parameters**

This example shows how to change some values for the current session, and for all future console sessions.

```
! First inspect current settings for this session:
my-device# show terminal
Line is con 0.
   * You are at this line now.
  Alive from Console.
  Default privileged level is 2.
  Command line editing is enabled
  Display EXEC banner is enabled.
  Display Day banner is enabled.
  Terminal width is 80.
           length is 24.
           history size is 32.
           exec-timeout is 10 min 0 second.
  Current session privilege is 15.
   Elapsed time is 0 day 0 hour 15 min 42 sec.
  Idle time is 0 day 0 hour 0 min 0 sec.
! Then set terminal length to zero to disable pagination, and exec-timeout to
! zero to disable automatic logout:
my-device# terminal length 0
my-device# terminal exec-timeout 0
my-device# show terminal
Line is con 0.
   * You are at this line now.
  Alive from Console.
  Default privileged level is 2.
  Command line editing is enabled
  Display EXEC banner is enabled.
  Display Day banner is enabled.
  Terminal width is 80.
           length is 0.
           history size is 32.
           exec-timeout is 0 min 0 second.
Current session privilege is 15.
Elapsed time is 0 day 0 hour 16 min 31 sec.
Idle time is 0 day 0 hour 0 min 0 sec.
! Then we do the same, but for all future console sessions. Note how the commands
! have no 'terminal' prefix ('terminal length' vs. 'length'):
my-device# configure terminal
my-device(config)# line console 0
my-device(config-line)# exec-timeout 0
my-device(config-line)# length 0
my-device(config-line)# end
! Finally save the configuration to startup-config to make it persistent:
```

```
my-device# copy running-config startup-config
```

```
Building configuration...
% Saving 1287 bytes to flash:startup-config
my-device#
```

### **Using Banners**

The system provides three different banners (text that is output as messages to the user):

- The Message Of The Day banner (MOTD), displayed upon connection to the system or when a console login attempt has timed out
- The Login banner, displayed before the first Username: login prompt
- The Exec banner, displayed upon successful login

All of these banners are configured in a similar manner, using the **banner** command:

banner [ motd ] <delimeter> <message> <delimeter>
banner exec <delimeter> <message> <delimeter>
banner login <delimeter> <message> <delimeter>

The banner text can be either a single line or multiple lines. The first character of the text defines a delimiter character; the actual text of the banner then follows and ends at the first appearance of the delimiter character. The delimiters are not included in the actual text.

#### **Configuring Banners**

It spans multiple lines.

```
! First configure the MOTD banner, which in this case is multi-line. '*' is
! used as delimiter character, but any printable character that isn't used in
! the message is usable:
my-device# configure terminal
my-device(config)# banner motd *This is the Message Of The Day Banner.
% Entering multi-line text input mode. Type in text and exit the mode using the
delimiting character '*'. All input after that character will be silently ignored.
The effective buffer size, i.e. excluding the delimiting characters but including
any newline characters (e.g. from multi-line input), cannot be longer than 255.
my-device(multiline-input)# It spans multiple lines.
my-device(multiline-input)# And one more. But now it ends.*
banner motd *This is the Message Of The Day Banner.
Enter TEXT message. End with the character '*'.
It spans multiple lines.
And one more. But now it ends.*
! Then the Login and Exec banners. Both are single-line. Note how different
! delimiters are used in each banner:
my-device(config)# banner login XThis is my-device.X
my-device(config)# banner exec "WARNING: Production system. Be careful."
my-device(config)# end
! Inspect configuration:
my-device#show running-config
Building configuration...
banner motd "This is the Message Of The Day Banner.
```

```
And one more. But now it ends."
banner exec "WARNING: Production system. Be careful."
banner login "This is my-device."
hostname my-device
! [...]
end
! Test it: Log out, then log in again:
my-device# exit
This is the Message Of The Day Banner.
It spans multiple lines.
And one more. But now it ends.
Press ENTER to get started
This is my-device.
Username: admin
Password:
WARNING: Production system. Be careful.
my-device#
! Finally save the configuration to startup-config to make it persistent:
my-device#copy running-config startup-config
Are you sure you want to save the configuration (yes/no)? yes
Building configuration...
% Saving 1461 bytes to flash:startup-config
my-device#
```

### **Ethernet Interface Naming**

An Ethernet interface, or port, is identified by two pieces of information:

- The type (GigabitEthernet)
- The ID of the switch it belongs to (this value is always 1)
- The port number within the type and switch (GigabitEthernet 1/1)

The switch ID and the port numbers can be listed either as single numbers, as lists, or as sequences. A list is a comma-separated set of single port numbers or sequences, whereas a sequence is of the form: *from*—to.

Some examples:

- GigabitEthernet 1/5 for the single gigabit port number 5 on switch 1
- GigabitEthernet 1/2,4,10-12 for gigabit ports 2, 4, 10, 11, 12 on switch 1

It is possible to *wildcard* the port to mean "all ports". A wildcard is written with an asterisk instead of type or port:

- · \* means all ports of all types on the switch
- type \* means all ports of the specified type on the switch

# 6. Configuring the System

Changes to system configuration can only be made from the Global Configuration mode and the command sets, except when working with configuration files or reloading defaults. This is done in Enable mode. The following steps outline the sequence.

- 1. Raise privilege level to 15.
- 2. Enter Global Configuration mode.
- 3. Input appropriate configuration commands. Optionally, enter command sets and input appropriate commands there.
- 4. Exit Global Configuration mode.
- 5. Verify configuration.
- 6. Save configuration to flash.

# **Configuration Example**

1. Raise privilege level:

```
>enable
Password: ***
```

2. Enter Global Configuration mode:

#### #configure terminal

3. Input configuration commands.

!The IP address is set from within the VLAN interface submode:

```
(config)#hostname my-device
my-device(config)#interface vlan 1
my-device(config-if-vlan)#ip address dhcp fallback 172.16.1.2 255.255.0.0
my-device(config-if-vlan)#exit
```

4. Leave Global Configuration mode and go back to Enable:

my-device(config)#end

5. Inspect and verify the configuration (some output omitted for brevity):

```
my-device#show running-config
Building configuration...
hostname my-device
username admin privilege 15 password encrypted
3ad61dc090116a16a7cc9861485e60e6407c5a328015b1985b585ab353c37a4441e0341724015282297
95a5c9529dfbc04c86e01
!
vlan 1
  name default
I
interface GigabitEthernet 1/1
interface GigabitEthernet 1/2
I
. . .
interface vlan 1
ip address dhcp fallback 172.16.1.2 255.255.0.0
I
```

#### end

| ! More verification: Display IP interfaces and assigned IP address and stat | us: |
|-----------------------------------------------------------------------------|-----|
| my-device# <b>show ip interface brief</b>                                   |     |

| Interface | Address        | Method | Status |
|-----------|----------------|--------|--------|
|           |                |        |        |
| VLAN 1    | 172.16.1.15/24 | DHCP   | UP     |

! An address was obtained from DHCP, so the fallback wasn't used ! Try to inspect hostname:

my-device#show hostname

% Invalid word detected at '^' marker.

! No such command exists, but it is possible to extract a single line from ! running-config by using a filter: my-device#show running-config | include hostname

hostname my-device

6. Save configuration to flash:

```
my-device#copy running-config startup-config
Are you sure you want to save the configuration (yes/no)? yes
Building configuration...
% Saving 1272 bytes to flash:startup-config
```

# Resetting or Removing Configuration with no

It is possible to remove specific configuration items or reset them to their default values. In general, almost every configuration command has a corresponding **no** form. The 'no' form is syntactically similar (but not necessarily identical) to the configuration command, but either resets the parameters to defaults for the configurable item being addressed or removes the item altogether.

In many cases, *no* can be read as no(t) different from default settings.

#### Using no Forms

The following list shows the tasks accomplished:

- · Configure the VLAN 1 interface IP address to use DHCP
- · Configure the DNS name server to be taken from DHCP
- · Inspect the configuration
- · Remove the DNS name server
- · Remove the IP address on the VLAN 1 interface

Both 'no" operations can be viewed as reset-to-default, with the defaults being no DNS name server and no IP address.

```
my-device# configure terminal
my-device(config)# interface vlan 1
my-device(config-if-vlan)# ip address dhcp
my-device(config-if-vlan)# exit
my-device(config)# ip name-server dhcp
my-device(config)# end
```

```
my-device# show ip interface brief
```

| Interface Address                         |            | Method | Status |  |
|-------------------------------------------|------------|--------|--------|--|
| VLAN 1 172.16.1.15                        | /24        | DHCP   | <br>UP |  |
| <pre>my-device# show ip name-se</pre>     | rver       |        |        |  |
| Configured DNS server 0 is                | set by DHO | CPv4:  |        |  |
| 172.16.1.1 is used for DNS                | lookup.    |        |        |  |
| Configured DNS server 1 is                | set by NOM | NE:    |        |  |
| No address is used for $\ensuremath{DNS}$ | lookup.    |        |        |  |
| Configured DNS server 2 is                | set by NOM | NE:    |        |  |
| No address is used for $\ensuremath{DNS}$ | lookup.    |        |        |  |
| Configured DNS server 3 is                | set by NOM | NE:    |        |  |
| No address is used for $\ensuremath{DNS}$ | lookup.    |        |        |  |
| <pre>my-device# configure termi</pre>     | nal        |        |        |  |
| <pre>my-device(config)# no ip na</pre>    | ame-server |        |        |  |
| <pre>my-device(config)# interfa</pre>     | ce vlan 1  |        |        |  |
| <pre>my-device(config-if-vlan)#</pre>     | no ip addı | ress   |        |  |
| <pre>my-device(config-if-vlan)# end</pre> |            |        |        |  |
| my-device# <b>show ip name-server</b>     |            |        |        |  |
| Configured DNS server 0 is                | set by NOM | NE:    |        |  |
| No address is used for DNS                | lookup.    |        |        |  |
| Configured DNS server 1 is                | set by NOM | NE:    |        |  |
| No address is used for DNS                | lookup.    |        |        |  |
| Configured DNS server 2 is                | set by NOM | NE:    |        |  |
| No address is used for DNS                | lookup.    |        |        |  |
| Configured DNS server 3 is                | set by NOM | NE:    |        |  |
| No address is used for $\ensuremath{DNS}$ | lookup.    |        |        |  |

The syntax of the configuration commands and their 'no' forms are different; the 'no' forms usually do not take as many parameters

This is usually convenient but may give surprising results in certain cases. For example, an OAM MEP instance can configure Continuity Check using the command **mep** *<number>* **cc** *<priority number>* and reset it with **no mep** *<number>* **cc**, where the same MEP instance number is used for *<number>*. However, because MEPs are removed using the command **no mep** *<number>*, it is possible to unintentionally remove an existing MEP by entering **no mep** *<number>* **ccc** – the extra 'c' means that the last word isn't recognized as 'cc', leading to a match of the MEP removal command instead of the desired reset-CC command.

# 7. Managing Users

The following describes local user management on the device. RADIUS and TACACS+ user management is beyond the scope of this document.

It is possible to create several user accounts on a system. Each user account has a set of configurable attributes:

- User name
- Password
- · Privilege level

All attributes are configured with the same command, username.

username <username> privilege level password [unencrypted | encrypted] <password>
username <username> privilege level password none
no username <username>

The command **password none** is used when no password is desired. The security implications of using this should be considered carefully. Likewise, **no username** deletes the given user account.

# Adding, Modifying, and Deleting Users

The following example adds two user accounts at different privilege levels, inspects configuration, and deletes one account again using 'no username'.

```
! Display current set of local user accounts:
my-device# show running-config | include username
username admin privilege 15 password encrypted
3ad61dc090116a16a7cc9861485e60e6407c5a328015b1985b585ab353c37a4441e0341724015282297
95a5c9529dfbc04c86e01
! Add two accounts, 'operator' and 'monitor'. The passwords are supplied in
! unencrypted form:
my-device# configure terminal
my-device(config)# username operator privilege 10 password unencrypted asecret
my-device(config)# username monitor privilege 1 password unencrypted newsecret
! Verify that the configuration is correct. Note that passwords are displayed
! in encrypted form:
my-device(config)# do show running-config | include username
username admin privilege 15 password encrypted
3ad61dc090116a16a7cc9861485e60e6407c5a328015b1985b585ab353c37a4441e0341724015282297
95a5c9529dfbc04c86e01
username operator privilege 10 password encrypted
015b1985b585ab353c37a4441e034172401528229795a5c9529dfbc04c86e012138abcd88dda222affe
a861485e60e6407c5a328
username monitor privilege 1 password encrypted
7cc9861485e60e6407c56a16a7cc9861485e60e6407c5a328441e034172401528229795a5c95229795a
5c9529dfbc04c86e01abc
! Delete the 'operator' user and verify it is removed from the configuration:
my-device(config)# no username operator
my-device(config)# do show running-config | include username
username admin privilege 15 password encrypted
ad61dc090116a16a7cc9861485e60e6407c5a328015b1985b585ab353c37a4441e03417240152822979
5a5c9529dfbc04c86e01
username monitor privilege 1 password encrypted
7cc9861485e60e6407c56a16a7cc9861485e60e6407c5a328441e034172401528229795a5c95229795a
5c9529dfbc04c86e01abc
```

# 8. Using Show Commands

The family of **show** commands is the cornerstone of CLI-based system monitoring. Most features implement one or more show commands that will display a relevant mix of status and configuration.

The exact set of available commands, parameters, and output format depends on the system configuration and software version.

The **show** commands exist only in Basic and Enable modes and are subject to session privilege level enforcement. Therefore, listing the largest possible set of show commands requires the session to be at level 15.

# **Listing All Show Commands**

The following example raises the session privilege level to 15. In this example, an enable secret has been specified, so password entry is required to proceed. Then the user inputs show and uses the context-sensitive help feature to list the possible show commands:

| my-device> <b>enable</b> |                                                       |
|--------------------------|-------------------------------------------------------|
| Password:***             |                                                       |
| my-device# <b>show</b> ? |                                                       |
| aaa                      | Authentication, Authorization, and Accounting methods |
| access                   | Access management                                     |
| access-list              | Access list                                           |
| aggregation              | Aggregation port configuration                        |
| alarm                    | alarm                                                 |
| auto-link                | Display Auto-link Status                              |
| board-data               | Model Name                                            |
| clock                    | Configure time-of-day clock                           |
| ddmi                     | DDMI configuration                                    |
| dot1x                    | IEEE Standard for port-based Network Access Control   |
| eps                      | Ethernet Protection Switching                         |
| erps                     | Ethernet Ring Protection Switching                    |
| green-ethernet           | Green Ethernet (Power reduction)                      |
| history                  | Display the session command history                   |
| interface                | Interface                                             |
| ip                       | Interface Internet Protocol configuration commands    |
| ipmc                     | IPv4/IPv6 multicast configuration                     |
| ipv6                     | IPv6 configuration commands                           |
| lacp                     | LACP configuration/status                             |
| licenses                 | Display license information.                          |
| line                     | TTY line information                                  |
| link-oam                 | Link OAM configuration                                |
| lldp                     | Link Layer Discover Protocol                          |
| logging                  | System logging message                                |
| loop-protect             | Loop protection configuration                         |
| mac                      | Mac Address Table information                         |
| mep                      | Maintenance Entity Point                              |
| monitor                  | Monitoring different system events                    |
| mrp                      | MRP status                                            |
| mvr                      | Multicast VLAN Registration configuration             |
| ntp                      | Configure NTP                                         |
| platform                 | Platform configuration                                |
| рое                      | Power Over Ethernet                                   |
| port-security            | Show Port security overview status                    |

| privilege       | Display command privilege                       |  |  |
|-----------------|-------------------------------------------------|--|--|
| process         | process                                         |  |  |
| ptp             | Precision time Protocol (1588)                  |  |  |
| pvlan           | PVLAN configuration                             |  |  |
| qos             | Quality of Service                              |  |  |
| radius-server   | RADIUS configuration                            |  |  |
| rmon            | RMON statistics                                 |  |  |
| running-config  | Show running system information                 |  |  |
| sflow           | Statistics flow.                                |  |  |
| snmp            | Set SNMP server's configurations                |  |  |
| spanning-tree   | STP Bridge                                      |  |  |
| svl             | Shared VLAN Learning configuration              |  |  |
| switchport      | Display switching mode characteristics          |  |  |
| system          | system                                          |  |  |
| tacacs-server   | TACACS+ configuration                           |  |  |
| terminal        | Display terminal configuration parameters       |  |  |
| thermal-protect | Display thermal protection status.              |  |  |
| udld            | Unidirectional Link Detection (UDLD) configura- |  |  |
|                 | tions,statistics and status                     |  |  |
| upnp            | Display UPnP configuration                      |  |  |
| user-privilege  | Users privilege configuration                   |  |  |
| users           | Display information about terminal lines        |  |  |
| version         | System hardware and software status             |  |  |
| vlan            | VLAN status                                     |  |  |
| voice           | Voice appliance attributes                      |  |  |
| web             | Web                                             |  |  |
|                 |                                                 |  |  |

# **Using Context-Sensitive Help for Discovery**

The context-sensitive help feature for syntax display is also useful for determining the exact command to execute. In the following example, the user discovers the proper command **show ip statistics** system through exploration:

| my-device# <b>show ip ?</b> |                                       |
|-----------------------------|---------------------------------------|
| acd                         | Address Conflict Detection            |
| arp                         | Address Resolution Protocol           |
| dhcp                        | Dynamic Host Configuration Protocol   |
| domain                      | Default domain name                   |
| http                        | Hypertext Transfer Protocol           |
| igmp                        | Internet Group Management Protocol    |
| interface                   | IP interface status and configuration |
| name-server                 | Domain Name System                    |
| route                       | Display the current ip routing table  |
| source                      | source command                        |
| ssh                         | Secure Shell                          |
| statistics                  | Traffic statistics                    |
| verify                      | verify command                        |
| my-device# show ip statist  | ics ?                                 |

|           | Output modifiers    |  |  |
|-----------|---------------------|--|--|
| system    | IPv4 system traffic |  |  |
| <cr></cr> |                     |  |  |

| ! A repeated press of '?' di    | splays the syntax:            |                 |           |  |
|---------------------------------|-------------------------------|-----------------|-----------|--|
| my-device# show ip statistics ? |                               |                 |           |  |
| show ip statistics [            | show ip statistics [ system ] |                 |           |  |
| my-device# show ip st           | atistics system               |                 |           |  |
|                                 |                               |                 |           |  |
| IPv4 system statistic           | s:                            |                 |           |  |
| Rx Packets:                     | 1378216                       | Tx Packets:     | 1279763   |  |
| Rx Octets:                      | 136914382                     | Tx Octets:      | 129975556 |  |
| Rx Unicast:                     | 1280936                       | Tx Unicast:     | 1279763   |  |
| Rx Multicast:                   | 0                             | Tx Multicast:   | 0         |  |
| Rx Broadcast:                   | 97280                         | Tx Broadcast:   | 0         |  |
| Rx Discards:                    | 0                             | Tx Discards:    | 0         |  |
| Rx ReasmOKs:                    | 0                             | Tx FragOKs:     | 0         |  |
| Rx ReasmReqds:                  | 0                             | Tx FragCreates: | 0         |  |
| Rx ReasmFails:                  | 0                             | Tx FragFails:   | 0         |  |
| Rx Delivers:                    | 1378076                       |                 |           |  |
| Rx HdrErrors:                   | 0                             |                 |           |  |
| Rx AddrErrors:                  | 60                            |                 |           |  |
| Rx UnknProtos:                  | 0                             |                 |           |  |
| Rx Truncated:                   | 0                             |                 |           |  |
|                                 |                               |                 |           |  |

# Show running-config

The virtual file *running-config* consists of a list of commands that, taken together, result in the currently running system configuration.

This list of commands is usually not 100% identical to the list of commands a user has input to configure the device. That is because *running-config* is a textual representation of the system configuration that is stored in binary form in the RAM memory of the device.

Because the effective device configuration is huge, *running-config* in the majority of cases only lists the delta between default settings and current settings. This significantly reduces the amount of output and greatly improves readability of the configuration, but it does require the reader to know what the default settings are.

With show running-config all-defaults, it is possible to include values that are at default.

### Default vs. Non-default vs. All Defaults

In this example, if the speed and duplex settings of an Ethernet interface are at default values (autonegotiation), then nothing will be output. If the user then changes the speed to be fixed at 1 Gbps, then that value is now non-default and will be output. Duplex is also output because it is forced to 'full' when the speed is fixed at 1 Gbps.

! Display current configuration for an interface. All settings are at default:

```
my-device# show running-config interface GigabitEthernet 1/4
Building configuration...
interface GigabitEthernet 1/4
!
end
! Now set the speed to 1Gbps and display the configuration again:
my-device# configure terminal
```

```
my-device(config)# interface GigabitEthernet 1/4
my-device(config-if)# speed 1000
my-device(config-if)# end
my-device# show running-config interface GigabitEthernet 1/4
Building configuration...
interface GigabitEthernet 1/4
speed 1000
duplex full
I
end
! Include all default settings for that interface:
my-device# show running-config interface GigabitEthernet 1/4 all-defaults
Building configuration...
interface GigabitEthernet 1/4
switchport voice vlan mode disable
no switchport voice vlan security
switchport voice vlan discovery-protocol oui
loop-protect
no loop-protect action
loop-protect tx-mode
switchport access vlan 1
switchport trunk native vlan 1
switchport hybrid native vlan 1
. . .
```

The output of **show running-config** can be restricted to a specific interface. There are several such filters, described in the next sections.

#### Show running-config [all-defaults]

This displays the entire currently-running system configuration.

#### Show running-config interface list [all-defaults]

By using this filter, the user can review a specific list of Ethernet interfaces. This may contain wildcards, for example:

```
my-device# show running-config interface GigabitEthernet *
Building configuration...
interface GigabitEthernet 1/1
   speed 1000
   duplex full
!
interface GigabitEthernet 1/2
```

```
!
interface GigabitEthernet 1/3
!
interface GigabitEthernet 1/4
!
interface GigabitEthernet 1/5
!
interface GigabitEthernet 1/6
!
interface GigabitEthernet 1/7
!
interface GigabitEthernet 1/8
!
interface GigabitEthernet 1/9
!
interface GigabitEthernet 1/10
!
end
```

### Show running-config interface vlan list [all-defaults]

It is also possible to filter the list of VLAN interface, for example:

```
my-device# show running-config interface vlan 1-10
Building configuration...
interface vlan 1
ip address dhcp fallback 172.16.1.2 255.255.0.0
!
end
```

In this example, there is only one VLAN interface on the system.

#### Show running-config line [ console | vty ] list [all-defaults]

This command can be used for the console or list of virtual terminal devices (vty). On current designs, there is a single console device, 0. For example:

```
my-device# show running-config line console 0
Building configuration...
line console 0
exec-timeout 0 0
!
end
```

# 9. Working with Configuration Files

There are four kinds of configuration files:

- running-config a virtual file containing the currently running system configuration.
- startup-config contains the boot-time configuration. When configuration is changed, it must be copied to *startup-config* in order to be applied at the next boot.
- default-config a read-only file used when configuration is restored to defaults. This file is also used if startup-config is missing. It contains product-specific customizations to the default settings of the device.

• User-defined – configuration files created by the user (up to 31). These are typically used for backups or variants of *startup-config*.

All of these except *running-config* are stored in the flash file system. The available operations are:

copy <source> <destination>

where <source> and <destination> can be one of:

- running-config
- startup-config (or flash:startup-config)
- flash:filename
- tftp://server[:port]/path-to-file dir

List the contents of the flash file system.

more flash:filename

Outputs the contents of the file to the terminal.

delete flash:filename

Erases the specific file.

### **Reverting to Default Configuration**

It is possible to reset the system to a default configuration in two ways:

- · Deleting startup-config and rebooting
- Instructing the software to discard the current configuration and reset to defaults without rebooting

Deleting *startup-config* doesn't change *running-config* until the system is rebooted, at which time the defaults are loaded.

Conversely, discarding the current configuration affects *running-config* but not *startup-config*. An explicit **copy running-config startup-config** is necessary to make the change persistent.

Rebooting and resetting the default configuration is accomplished with the **reload** command:

```
reload cold
reload defaults [keep-ip]
```

The reload cold version reboots the system.

The second method loads configuration defaults. If the **keep-ip** keyword is given, then the system attempts to keep the most relevant parts of the VLAN 1 IP setup in order to maintain management connectivity (the IP address setup and the active default route).

There is no guarantee, however, that the above is sufficient for reverting to default configuration: it depends on the actual network properties and the system's total IP configuration. In some cases, it may be preferable to explicitly un-configure the system using 'no' commands, or prepare a suitable configuration and download it to the system's *startup-config* and reboot.

### **Booting from a Backup File**

The following example assumes a file system that contains an additional file called backup, previously created with a **copy** command.

! List files in flash: my-device# **dir** Directory of flash: r- 1970-01-01 00:00:00 648

648 default-config

rw 1970-01-06 03:57:33 1313 startup-config rw 1970-01-01 19:54:01 1237 backup 3 files, 3198 bytes total. ! Display the contents of the file 'backup' (output is abbreviated): my-device# more flash:backup hostname my-device . . . end ! Use file 'backup' for the next boot by overwriting startup-config: my-device#copy flash:backup startup-config Are you sure you want to save the configuration (yes/no) ? yes % Saving 1791 bytes to flash:startup-config ! Verify that the sizes are identical: my-device# dir Directory of flash: r- 1970-01-01 00:00:00 648 default-config rw 1970-01-06 05:30:41 1237 startup-config rw 1970-01-01 19:54:01 1237 backup 3 files, 3122 bytes total ! Delete startup-config. Note how 'flash:' is required: my-device# delete flash:startup-config my-device# dir Directory of flash: r- 1970-01-01 00:00:00 648 default-config rw 1970-01-01 19:54:01 1237 backup 2 files, 1885 bytes total.

! Use the currently running config for next boot: my-device#copy running-config startup-config Are you sure you want to save the configuration (yes/no) ? yes % Saving 1271 bytes to flash:startup-config

### Using Reload Commands

! Reload defaults, but try to keep VLAN 1 configuration. First list current IP ! settings: my-device# show ip interface brief Interface Address Method Status \_\_\_\_\_ ------\_\_\_\_\_ -----VLAN 1 172.16.1.15/24 DHCP UP my-device# reload defaults keep-ip % Reloading defaults, attempting to keep VLAN 1 IP address. Please stand by. # show ip interface brief Interface Address Method Status \_\_\_\_\_ \_\_\_\_\_ -----\_\_\_\_\_ VLAN 1 172.16.1.15/24 DHCP UP

! Contents of flash: are unchanged: my-device# **dir** 

Directory of flash: r- 1970-01-01 00:00:00 648 default-config rw 1970-01-06 05:33:18 1237 startup-config rw 1970-01-01 19:54:01 1237 backup 3 files, 3122 bytes total. ! Reload again, but don't try to keep VLAN 1 settings: # reload defaults % Reloading defaults. Please stand by. ! Verify that the default IP settings have been restored: # show ip interface brief Interface Address Method Status VLAN 1 172.16.1.15/24 DHCP UP ! Reboot the system # reload cold % Cold reload in progress, please stand by.

! ... bootup output omitted ...

# 10. Working with Software Images

The system can store up to two software images in flash. The image selected for bootup is termed the Active image, while the other is termed the Alternate image.

It is possible to swap the Active and the Alternative image, and it is possible to upgrade to a new Active image. A swap simply switches the Active and Alternate designation on each image and reboots the system.

A firmware upgrade performs these steps:

- · Download new firmware using TFTP/HTTP/HTTPS/FTP and verify suitability for the system
- · Overwrite the current Alternate image with the newly downloaded image
- · Swap Active and Alternate and reboot

The result is that the old Active build becomes the Alternate, and the newly downloaded image Active.

The relevant commands are:

- show version
- firmware swap
- firmware upgrade protocol tftp://server[:port]/path\_to\_file

show version lists various details about the system, including the images in flash.

# **11. Warranty and Contact Information**

# Warranty

Warranty information can be found online by visiting www.adtran.com/warranty.

# **Contact Information**

To contact ADTRAN, choose one of the following methods:

| Department        | Contact Information                             |                                                        |
|-------------------|-------------------------------------------------|--------------------------------------------------------|
| Customer Care     | From within the U.S.:<br>From outside the U.S.: | (888) 4ADTRAN ((888)-423-8726)+<br>+1 (256) 963-8716   |
| Technical Support | Support Community<br>Product Support:           | www.supportforums.adtran.com<br>www.adtran.com/support |
| Training          | Email:<br>ADTRAN University:                    | training@adtran.com<br>www.adtran.com/training         |
| Sales             | For pricing and availability:                   | 1 (800) 827-0807                                       |